# 競馬道OnLineデータのダウンロード

ここでは、競馬道GT2で利用する競馬道OnLineデータ(有料)のダウンロ ード方法とデータの登録方法について説明します。

BIGLOBE、または@niftyを利用する場合→25ページへ DION、またはWebMonevを利用する場合→31ページへ 別プロバイダから利用する場合→このページから

# BIGLOBEの「コンテンツコース」に入会しBIGLOBEのIDを取得する

#### ※画面は2004年8月2日現在のものです。

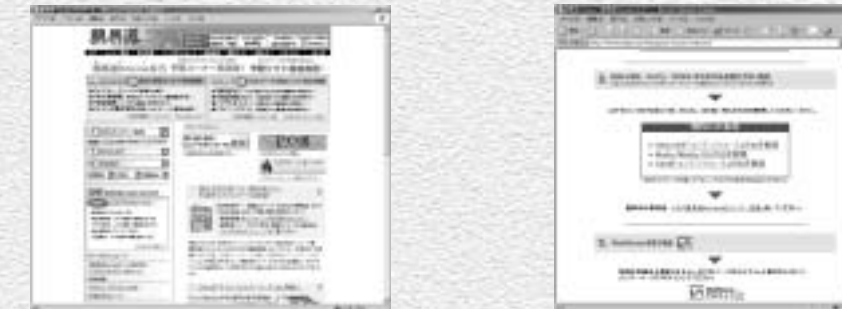

●BIGLOBEの料金決済専用コース「コンテン」 ツコース」へ加入し、データダウンロードに 必要なBIGLOBEのIDを取得します。競馬道 OnLineのトップページ(http://www.keibado. com/)から「KOLメンバー登録」をクリック します。

| 96° 100              | C STORES                                                                                                    |
|----------------------|----------------------------------------------------------------------------------------------------|
| Depiera-d-®          |                                                                                                    |
| E.233-10-F9-FLR-5.3  | and the second second                                                                                                    |
|                      |                                                                                                    |
| the set of the       | a been and the set                                                                                                    |
| article and the same | the state of the state of the s |
| Vir Million crite    | and an an an and a second second second second second second second second second second second second second s                                                                                                    |
|                      |                                                                                                    |

③「コンテンツコース」の紹介画面です。ここで 「オンラインサインアップ」をクリックします。 すると手順④のウインドウが新たに開きます が、こちらのウインドウも次ページ以降で利 用するので閉じないでください。

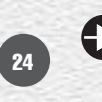

# A DRAW AND THE PARTY AND ......

2次の画面では「BIGLOBE「コンテンツコース」 の旧を取得する | をクリックします。「コンテ ンツコース」では競馬道OnLineのデータ料金 や月会費以外の費用は発生しません(DION 「コンテンツコース」、@nifty 「@nifty ID登録」 も同様です)。

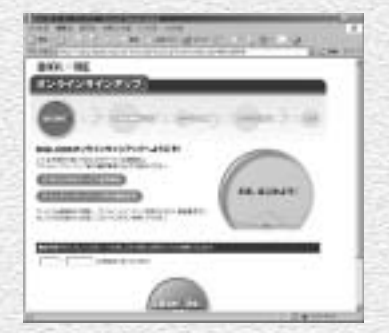

BIGLOBEオンラインサインアップの紹介画 面です。ここからは画面の指示に従って入会 手続きを進めて下さい。手順の最後に表示さ れる仮旧と仮パスワードをメモしたら、ウイ ンドウを閉じます。

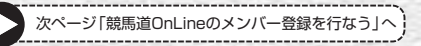

# 競馬道OnLineのメンバー登録を行なう(BIGLOBE、@nifty)

※メンバー登録は必須ではありませんが、登録をおすすめします(26ページ「アドバイス」参照)。

● 競馬道OnLineのメンバー登録を行ないます。 競馬道 OnLineのトップページ (http://www. keibado.com/)から「KOLメンバー登録」をクリッ クし、「BIGLOBEのIDをお持ちの方」または 「@niftyのIDをお持ちの方」のいずれかをクリックし ます。前ページまでの手順で「コンテンツコース」 に入会した場合は、「BIGLOBEのIDをお持ちの方」 になります。以下はBIGLOBEを例に説明しますが、 @niftyでも手順はほぼ同様です。

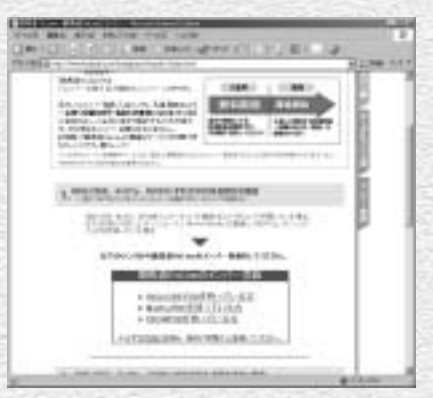

2 登録の前には必ず競馬道OnLineの利用規約をお読み 下さい。規約をよく読んだ上で、同意の上登録をし て下さい。

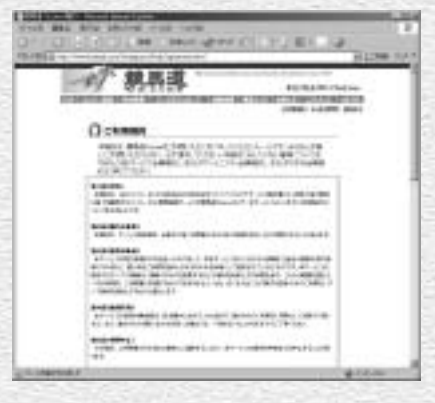

日現在のインターネットへの接続方法を選択します。 BIGLOBEのアクセスポイントを利用している場合は 「1」を、ADSL、CATVや他のプロバイダから利用 している場合は「2」をクリックします。「コンテン ツコース|の場合は「2」に該当します。 @niftyの場合はメンバー登録に関する説明画面が表 示されますので、「申し込む」をクリックします。

25

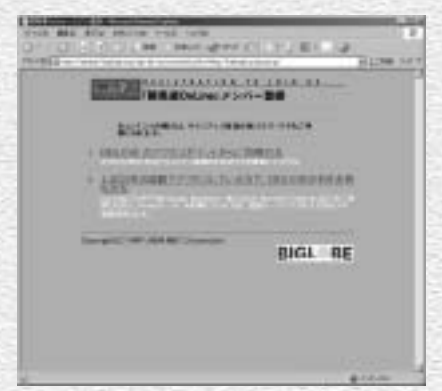

③ BIGLOBEのIDとパスワードを入力し、[OK] を クリックします。@niftyの場合は、「ネットワー ク パスワードの入力」という画面が表示されま すので、「メンバー名またはユーザID」にはIDを 「パスワード」にはパスワードを入力します。

・ 最終的な登録確認画面です。ここで[登録]をク リックし、[登録完了]が表示されればメンバー 登録は終了です。 @niftyは、手順④でIDとパスワードを入力し、 [OK]をクリックした段階で既に登録は完了し ています。ここでは、登録を完了した旨の画面が 表示されます。

| M.A.L                                                                                                    | THE REPORT OF LINE AND A DOCUMENT                                                                                                    |                    |
|----------------------------------------------------------------------------------------------------|----------------------------------------------------------------------------------------------------|--------------------|
| #25 ·                                                                                                    | a the second second                                                                                                    | 1.7-4              |
| HEADERS<br>AF,<br>BEMELT                                                                                                    | DED TH AND AND CHARMENTED                                                                                                    | Contraction of the |
| HEY.                                                                                                    |                                                                                                    |                    |
| CORPORED IN                                                                                                    | NUMBER OF STREET, STREET, STRE |                    |
| Courteration                                                                                                    | CONTRACTOR OF THE PARTY OF THE PARTY OF THE  |                    |
|                                                                                                    |                                                                                                    |                    |
|                                                                                                    | Pitro Pitro                                                                                                    | - MARK C           |
| Contract Contract                                                                                                    |                                                                                                    | -042.0             |
| Conversion of the second second secon |                                                                                                    | -mua               |
| Contraction of the second                                                                                                    | and there is an in the second second se                                                                                                    | -004               |
|                                                                                                    | and and a second second | -ma<br>Digener     |
| Constants<br>Constants<br>Constants                                                                                                    | And And And And And And And And And And                                                                                                    |                    |
|                                                                                                    | And a second second sec | -143.A             |

| CONTRACTOR CONTRACTOR                                                                                                    | (MAP) |  |
|----------------------------------------------------------------------------------------------------|-------|--|
| CARDY REAL DESIGNATION                                                                                                    |       |  |
| Christian Contraction of the second second sec | e)i#  |  |
| PROPERTY AND A PROPERTY AND A PROPERTY A |       |  |
|                                                                                                    |       |  |

1214 (1214)

# 会員情報の登録と過去ファイルのダウンロード(BIGLOBE、@nifty)

①ここでは [過去ファイルのダウンロード] 手順について 説明します。この機能は抜けのあるデータベースを補完 したい場合に使用します。なお最新の「出馬表+競走馬」 データが登録されていれば、その週のレースを予想する ことは可能です。BIGLOBE(または@nifty)のIDを取 得したら、IDとパスワードを競馬道GT2に登録します。 22ページ手順⑤で既に入力してある場合は手順②へ進ん でください。

IDとパスワードの登録は、「データ登録]のウインドウから [その他] – [オプション]を選択し、[KOLユーザ情報] タブで行ないます。[プロバイダ]でBIGLOBEか@nifty を選んだ後、IDとパスワードを入力して [OK] をクリ ックしてください。

2 続いて、「差分ファイルダウンロード」で取得したデータの日付以降のデータをダウンロードします。ここからデータのダウンロードは有料です。ダウンロードは、メニューの[登録]から[過去ファイルダウンロード]を選択してください。

※前ページまでの競馬道OnLineメンバー登録を済ませていない場合は、正価格 でのダウンロードになりますので注意が必要です。

| - Alchartes                 |            |           |            | 10 |
|-----------------------------|------------|-----------|------------|----|
| 1012-1984()10               | 00-111-000 | belikesia | Conserved. |    |
| 9.0000<br>70.419<br>[10.002 | a<br>E res | . =       | =          |    |
| P YOU-I BUT                 | LINETER    | ARDYL     |            |    |
| E                           |            |           |            |    |
|                             |            |           |            |    |
|                             |            |           |            |    |
|                             |            |           |            |    |
|                             |            |           |            |    |
|                             |            |           |            |    |
|                             |            |           |            |    |

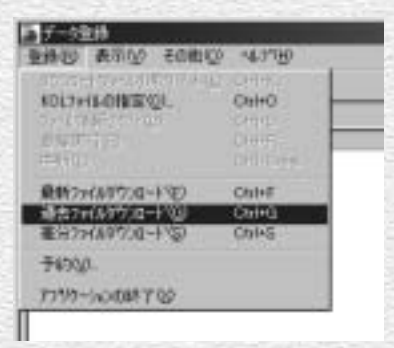

# アドバイス メンバー登録はお得!

競馬道OnLineの月会費は525円(税込)となっ ています。メンバー登録をしなくても競馬道 GT2で利用するデータのダウンロードはできま すが、メンバーには正価格から約20%引きの メンバー価格でデータが提供されています。競 馬道GT2に最低限必要なデータを毎週ダウンロ ードし続けた場合、その割り引き分が月会費を 十分に上回りますので、メンバー登録をしてお いた方がお得です。また、メンバー登録をする と、著名人の予想やコラム等、メンバー専用の コンテンツを閲覧できるようになります。

| 1 |     | OT THAT WE ARE                                                                                                    | Pirminary a | 1.1 |
|---|-----|----------------------------------------------------------------------------------------------------|-------------|-----|
|   | 203 | \$11111 B                                                                                                    | 2.7.47      |     |
|   |     | A Test for an and a second second sec | <b>K</b> 4  |     |
|   |     |                                                                                                    |             |     |

③ ダウンロードするデータの一覧が表示されます。競馬道 GT2の発売日から間もなければ数は少なく、日が経っていればいるほどダウンロードするデータの量は多くなります。ここで[ダウンロード]ボタンをクリックし、データ料金の総額表示(税抜)を確認し、OKボタンを押すと、ダウンロードを開始します。ダウンロードを開始した時点から料金がかかりますので十分ご注意下さい。 ※必要ないデータは一覧から選択して[削除]することができます。

27

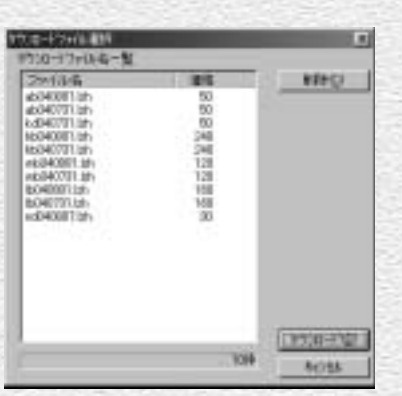

④データのダウンロードを開始すると、競 馬道シリーズに関するお知らせが表示さ れます。競馬道GT2に関するものは見落 とさないようにしてください。このお知 らせは、[表示]から[お知らせ情報の表 示] で見ることができます。

は完了です。

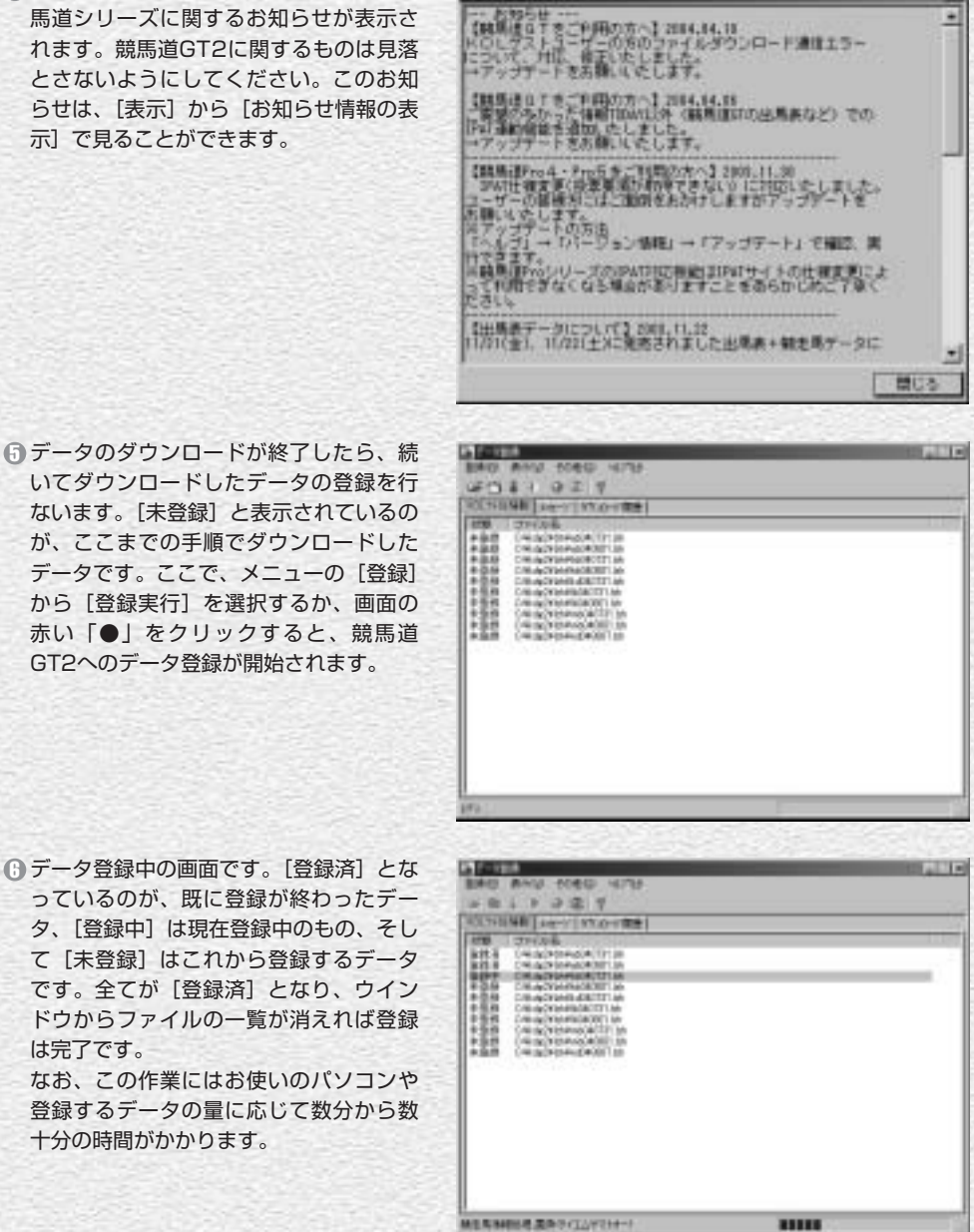

構成的のLineがらの目的らせ

# ダウンロードする最新ファイルの指定(BIGLOBE、@niftv)

● 続いて最新ファイルのダウンロードに移りますが、まずダ ウンロードするファイルの種類を指定することができま す。そのままの設定でも競馬道GT2を使えますが、必要に 応じてこれらの設定をすると、より多くのデータを自動的 に入手することができます。各ファイルの詳しい内容につ いては35ページ以降で解説しています。 ダウンロードするファイルを指定するには「その他」から [オプション]を選択し、「ダウンロードファイルの設定] タブをクリックします。

2どの項目にもチェックが入っていない場合でも、競馬道 GT2に最低限必要な「出馬表+競走馬|「成績+競走馬| は必ずダウンロードされます。

なお、「成績」にチェックを入れると「成績+競走馬」で はなく「成績」のみがダウンロードされます。ただし、 「成績」のみを登録した週に出走した馬は、次に「出馬 表+競走馬|データを取得し、競走馬データが更新される まで獲得賞金などが更新されませんので注意が必要です。 [登録ファイルの移動先] では、ファイルの保存先を指定 します。インストール時に、インストール先を変更してい なければ、[c:¥kdg2¥lzh] フォルダになります。

③ [騎手] [厩舎] [種牡馬] 等、随時更新しておきたいデー タにチェックをつけます。コメントデータについては「出 馬表コメント]と「成績コメント]の2種類がありますが、 毎週成績コメントを欠かさずダウンロードしておけば、出 馬表コメントをダウンロードする必要はありません。

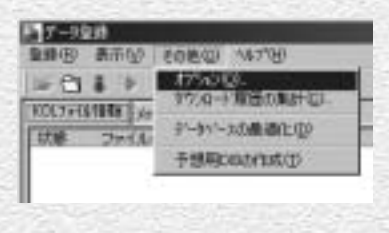

ER

| OCT-ARMS AUTO-LAUTONICE [104-14/04-200681]                                                                                                    |
|----------------------------------------------------------------------------------------------------|
| Y2.1-TENCAMPROPRIZED.<br>DREPHENARS MONITORINGELEMENT<br>PREPHENARS MONITORINGELEMENT<br>PREPHENARS<br>PREPHENARS<br>PREPHEN |
| 111 PROMINENCE ALCON 12 TRUETS                                                                                                    |
| P MERCHARD MARRIE NO.                                                                                                    |
| 》并一时最新45%上集合编行中年                                                                                                    |
| 意用沙拉合物和生                                                                                                    |
| DHADRO -                                                                                                    |
| OK Arots                                                                                                    |

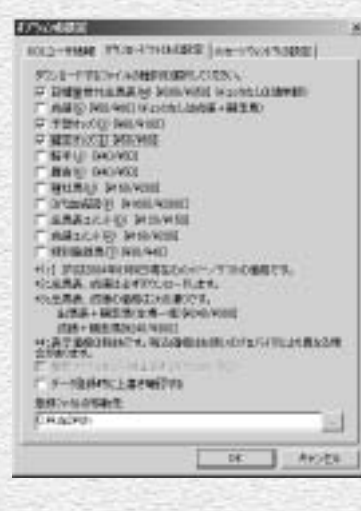

29

# 最新ファイルのダウンロードと登録(BIGLOBE、@nifty)

ダウンロードするファイルの指定が終了したら、最新ファイルのダウンロードを行ないます。この作業はインストール直後だけではなく、金・土曜の枠順確定後や、月曜の競走成績等の最新データ掲載後に随時行ないます。データの更新スケジュール等は35ページ以降で解説しています。

最新ファイルのダウンロードは、メニュ ーの[登録]内にある[最新ファイルダ ウンロード]を選択するか、またはウイ ンドウ内の青い[↓]をクリックします。

② 以降の手順は、過去ファイルのダウンロ ードから登録まで(27ページ手順③以降) と同様です。ダウンロードするファイル のリストが表示されますので、内容を確 認後に[ダウンロード]をクリック。ダ ウンロードが終了したら、[登録]から [登録実行]を選択(または、赤い「●」 のアイコンをクリック)して、ダウンロ ードしたデータを競馬道GT2に登録しま す。登録が終了したら、ウインドウ右上 の[×]をクリックしてウインドウを閉 じてください。

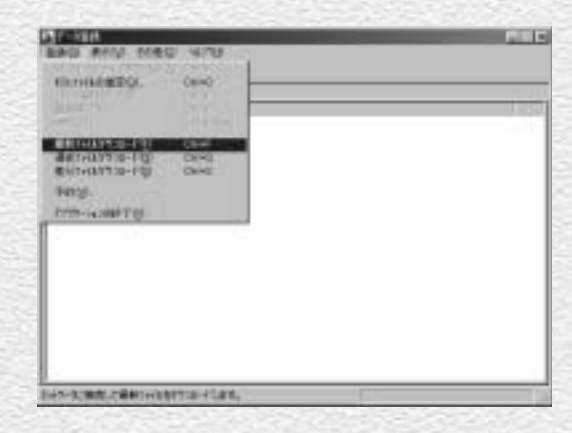

| 30.75日外期 [10-7] 97.0-7 開建                            |  |
|------------------------------------------------------|--|
| 1000         12000/000000000000000000000000000000000 |  |

# アドバイス

#### Webページからダウンロードする

ここまでの手順を全てクリアし、今後もデータの更新を続ければ、 競馬道GT2を常に最新の状態で利用することができます。ただ しこの手順を全て踏んでも、競馬道GT2発売日以降に出された 「出馬麦+競走馬」ファイルのうち、[最新ファイルダウンロード] で取得できなかったものについては登録されません。こういった 古い出馬表が必要な場合は、Webページからダウンロードが可 能です。競馬道OnLineのトップページ(http://www.keibado. com/)から「データダウンロード」コーナーに入り、「過去出馬 麦・予想オッズ」からダウンロード」コーナーに入り、「過去出馬 の手順は次ページ以降で解説するDIONの場合とほぼ同様ですの で、そちらを参考にしてください。

| Bart 111 | 100000000000000000000000000000000000000                                                                                                    | -                     | 10000        |
|----------|----------------------------------------------------------------------------------------------------|-----------------------|--------------|
|          | ****                                                                                                    | - 844.6               |              |
|          | AND YEAR INCOME.                                                                                                    |                       |              |
|          | and a second second sec | 101111                |              |
|          | Conf. March 11 Control                                                                                                    |                       |              |
|          | 41144-1411-7                                                                                                    | 0111-020              |              |
|          | 101                                                                                                    |                       |              |
|          | 10.0                                                                                                    | 10111-020             |              |
|          | 44.4                                                                                                    |                       |              |
|          | 174400                                                                                                    |                       |              |
|          | 14                                                                                                    |                       |              |
|          |                                                                                                    | and the second second | the later of |

# DION、またはWebMoneyで決済する場合

CここからはDIONとWebMoneyを利用してデータを ダウンロードする場合について説明します。

まず、競馬道OnLineのメンバー登録を行ないます。 DIONを利用する場合は、競馬道OnLineのトップペ ージ(http://www.keibado.com/)から「KOLメ ンバー登録」をクリックし、「DIONのIDをお持ちの 方」をクリックします。以降、手順に従って進めば メンバー登録は完了です。

競馬道OnLineメンバー用のIDとパスワードと、デ ータダウンロード時に使用するIDと「回収くん」パ スワードは異なりますのでご注意ください。 ※メンバー登録は必須ではありませんが、DIONの 有料コンテンツ購入には「回収くん」パスワード が必要です。

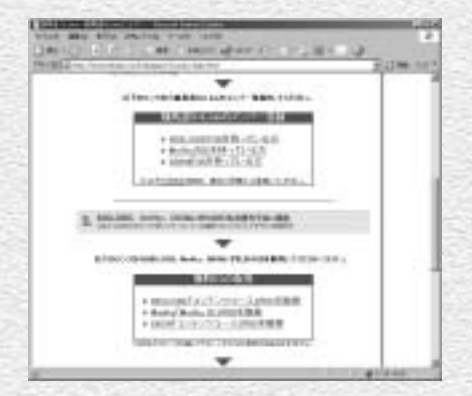

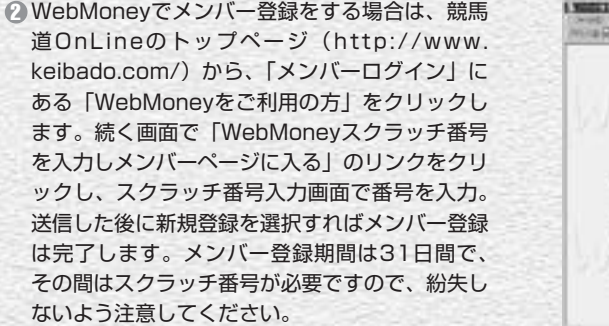

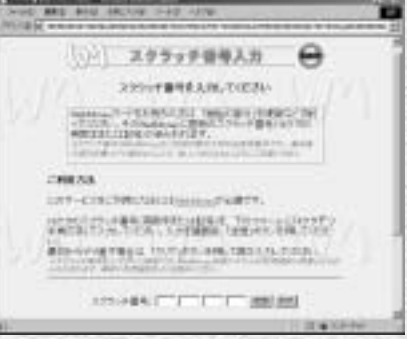

# アドバイス

#### WebMoneyについて

WebMoneyとは、インターネット上でクレジットカード番号等 の個人情報を利用せず、安全にショッピングをするためのブリペ イドカードです。競馬道OnLineでは、メンバー登録をした際の 月会費の決済と、データダウンロード料金の決済に利用できます。 WebMoneyは全国のコンビニエンスストアで購入できる他、 WebMoneyのサイトでオンライン販売を利用することができま す。詳細については、WebMoneyのサイト(http://www.webmoney. neip/)をご覧ください。なお、WebMoneyは料金の決済にのみ 利用できるもので、インターネットブロバイダではありません。 インターネットに接続して競馬道OnLineを利用するためには、 別途プロバイダと契約している必要があります。

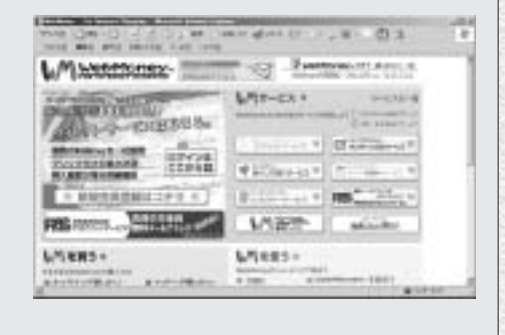

# 競馬道OnLineからデータをダウンロードする(DION、WebMoney)

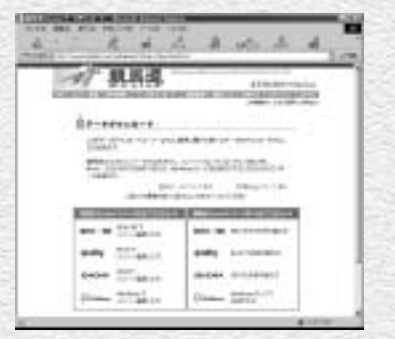

| 1.00 | AND DESCRIPTION OF THE OWNER.                                                                                                    | ACCRECISION OF THE OWNER.                                                                                      |
|------|----------------------------------------------------------------------------------------------------|----------------------------------------------------------------------------------------------------|
| . Ar | drind                                                                                                    | ECCHI I                                                                                                    |
|      |                                                                                                    | Alexandren and a second second second second second second second second second second second second second se |
|      | 8444                                                                                                    | 1.444                                                                                                    |
|      | 1046-085-023-01A                                                                                                    |                                                                                                    |
|      | 1000                                                                                                    |                                                                                                    |
|      | 08.801-11-10                                                                                                    |                                                                                                    |
|      | WILLING MELLE                                                                                                    | 1.000000                                                                                                    |
| 1    | -81                                                                                                    |                                                                                                    |
|      | and the second second s |                                                                                                    |
| 1    | and the second second s |                                                                                                    |
|      | - manife                                                                                                    | 1                                                                                                    |
|      | 14                                                                                                    | i annala i                                                                                                    |
|      |                                                                                                    |                                                                                                    |

 ① 23ページまでに説明した[差分ファイルダウ ンロード]では登録されない、競馬道GT2の発 売日以降のデータをダウンロードします。 競馬道OnLineのトップページ(http://www. keibado.com/)にある「データダウンロー ド」をクリックすると、自分の環境を選択す る画面が表示されます。メンバー登録済みな らDION、またはWebMoneyで「メンバー登 録した方」のリンクをクリックします。

| and the second | STATISTICS IN CONTRACTOR OF THE OWNER                                                                                                    |     |
|----------------|----------------------------------------------------------------------------------------------------|-----|
| 1.00           | Structure Structure State State Structure Structure Stru |     |
|                | 24470-001007-004-00100                                                                                                    | 12  |
| -              |                                                                                                    | 100 |
| 11. A          | And the second second sec                                                                                                    | 8   |
|                |                                                                                                    |     |
| 140-00.0       | 111 111 111 1                                                                                                    | B   |
|                |                                                                                                    | E   |
| Tim-           | 11                                                                                                    | 1   |
| 1-1240         |                                                                                                    | 140 |
| 10. mar        | 2001                                                                                                    |     |

③出馬表ダウンロード画面です。ここでは「出馬 表+競走馬」ファイルの他、競馬道GT2で利 用する「予想オッズ」なども提供されていま す。「出馬表+競走馬」データをダウンロード するには「パック」の「1日」をクリックし ます。他のファイルをダウンロードする際も 同様です。 ② DIONまたはWebMoneyでメンバー登録した 方は、メンバーページの「データ販売」から ダウンロードを行なってください。 データダウンロード画面が表示されたら、欲 しいデータをダウンロードします。ここでは 例として「出馬表・予想オッズ・コメント」を クリックして「出馬表+競走馬」データをダ ウンロードします。データ内容・料金の詳細 については35ページ以降で説明しています。

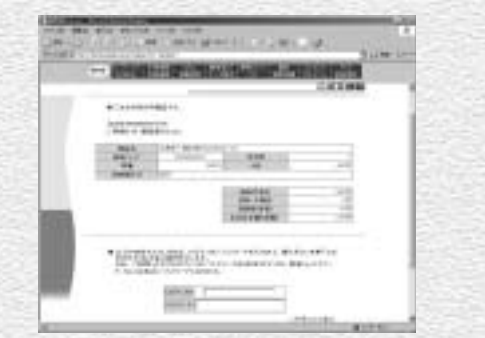

DIONの方は購入したいデータをクリックすると上記の画面が現れます。ここでDIONログインIDと「回収くん」パスワードを入力します。

WebMoneyの場合はここでスクラッチ番号を 入力する画面が表示されます。番号を入力し て購入手続きが済めば、次ページの手順⑥に 進みます。 「テータダウンロードの最終確認画面 (DION)です。ここで購入ボタンを 押すと課金が発生します。画面の説 明にあるように、ダウンロード後7 日間は再ダウンロードが可能です。 ダウンロードしたファイルを紛失し た際は、再度同じ手順でファイルを ダウンロードしてください。7日以 内なら追加料金は不要です。

|     | . Records | 10.00 0000                     | Doned the news                   | COTAME       |
|-----|-----------|--------------------------------|----------------------------------|--------------|
|     |           | ABSTT.                         |                                  | CAPITE COLOR |
|     | ****      |                                |                                  |              |
|     |           |                                |                                  |              |
|     | AD)-1     | - Namo                         | 328                              | and          |
| 1.1 | 000015    | 1.0                            |                                  |              |
|     |           |                                | 2010/01/01                       | 12           |
| ÷   |           |                                | ARE 0.61                         | 194          |
|     |           |                                |                                  |              |
|     | * 10000   | U.S. HOLE, DY                  | CH. 121-FEB.364.844              | No. ##TLIL   |
|     | ALC: 198  | 10.011079797423<br>HD/1131-913 | C KOCS- REDEWIT-COMPANIE<br>MER: | CARLES-      |

 [ファイルのダウンロード] ダイア ログです。ここでは、[保存] をク リックします。なお、この画面は利 用しているブラウザの種類やバージ ョンによって異なります。

| 9 | (小石)デイス事業                                                                                                    | 開して自治した言語                       | は、日本市 単位<br>之川、ないたの | 近代完全に注用で<br>SU |
|---|----------------------------------------------------------------------------------------------------|---------------------------------|---------------------|----------------|
|   | ファイル名<br>ファイル名                                                                                                    | 14040801114                     |                     |                |
|   | 発信元                                                                                                    | dorikelbathreig                 | 6                   |                |
|   | Zerf (AMERIA, Zer                                                                                                    | 1182.421-310F                   | THEMENIC            | 0551.6         |
|   | MB((Q)   [                                                                                                    | 「「「「「「「」」」                      | \$40.000            | 1148181830     |
|   | and the second second se | State of the local data was the | 100 A 14            | A.C. 12        |

 ファイルの保存先を指定します。保 存先は競馬道GT2のフォルダにある 「Izh」フォルダです。インストール 時に、インストール先を変更してい なければ、「c:¥kdg2¥Izh」フォル ダになります。

ここでは例として「出馬表+競走馬」 のデータをひとつだけダウンロード しましたが、この手順を繰り返して 必要なデータをダウンロードしてく ださい。

| BIBHCHE    |            |             | and the second second second second second second second second second second second second second second second |     | 1        |
|------------|------------|-------------|----------------------------------------------------------------------------------------------------|-----|----------|
| 10111-0.90 | 0+         |             | 3.01                                                                                                    | 110 |          |
|            | C100       |             |                                                                                                    |     |          |
|            |            |             |                                                                                                    |     |          |
| 2          | 2141636    | Falsar      |                                                                                                    | 2   | 880      |
|            | CHIMNENCE. | EIA PALISSE |                                                                                                    |     | - 840-54 |

# |競馬道GT2へのデータ登録(DION、WebMoney)

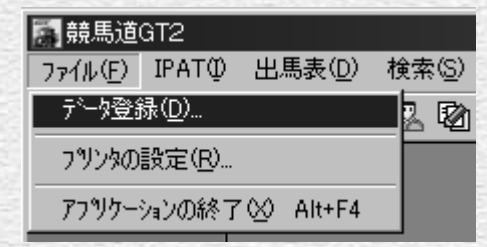

●ダウンロードしたファイルを競馬道GT2に登録します。データの登録は、先に[差分ファイル]を登録した手順とほぼ同様です。まず、競馬道GT2を起動した後、[ファイル]メニューから[データ登録]を選択すると、[データ登録]のウインドウが表示されます。

| 7-128                               | and the second second se |
|-------------------------------------|----------------------------------------------------------------------------------------------------|
| BAG BAG SOULD ATTA                  |                                                                                                    |
| 1 2 1 1 0 G 5                       |                                                                                                    |
| RECEIPTING AND ADDRESS OF THE OWNER |                                                                                                    |
|                                     |                                                                                                    |
|                                     |                                                                                                    |

③データ登録中の画面です。[登録済]となっているのが、既に登録が終わったデータ、[登録中]は現在登録中のもの、[未登録]はこれから登録するデータです。全てが[登録済]となり、ウインドウからファイルの一覧が消えれば登録は完了です。

なお、この作業にはお使いのパソコンや登録 するデータの量に応じて数分から数十分の時 間がかかります。

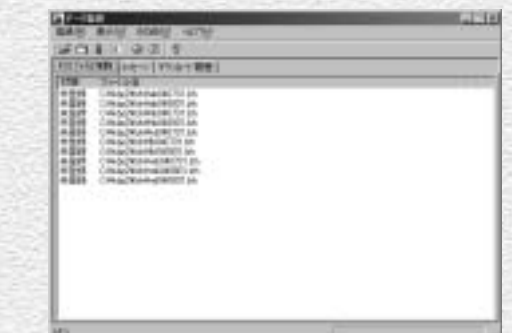

2 ファイルが正常にダウンロードされていれば、 ここまでにダウンロードしたファイルが一覧 表示されます。表示されない場合はファイル の保存先を再確認してください。ここでは、 メニューの[登録]から[登録実行]を選択 するか、赤い「●」のアイコンをクリックし ます。

# 

す。すると「開く」という画面が表示されますので、ここで ダウンロードしたファイルを指定すれば登録が可能になりま す。なお、通常の手順で「Izh」フォルダから登録したデー タは、登録後に「Izhback」フォルダに移動されますが、 「KOLファイルの指定」で登録した場合は移動されないので 注意してください。

# 競馬道OnLineデータの種類と内容

競馬道GT2を利用していく上で、競馬道OnLineのデータは必須になります。 ここでは、競馬道OnLineの各データの詳細について解説します。

# 競馬道GT2で利用する競馬道OnLineのデーター覧

| データ名                 | ファイル名        | データ提供日     | メンバー価格(正価格)税抜 | 備考 |
|----------------------|--------------|------------|---------------|----|
| 出馬表+競走馬<br>(全競馬場1日分) | hbYYMMDD.lzh | レース前日(金・土) | 240円(300円)    | ☆  |
| 日曜重賞付出馬表+競走馬         | hzYYMMDD.lzh | 毎週金曜       | 280円(350円)    |    |
| 予想オッズ                | jYYMMDD.lzh  | レース前日(金・土) | 80円(100円)     |    |
| 成績+競走馬<br>(全競馬場1日分)  | ibYYMMDD.lzh | 毎週月曜       | 240円(300円)    | ☆  |
| 確定オッズ                | kdYYMMDD.lzh | 毎週月曜       | 50円 (60円)     |    |
| 騎手                   | dkis.lzh     | 毎週月曜       | 40円 (50円)     |    |
| 厩舎                   | ekyu.lzh     | 毎週月曜       | 40円 (50円)     |    |
| コメント(成績用)            | lbYYMMDD.lzh | 毎週月曜       | 160円(200円)    |    |
| コメント(出馬用)            | mbYYMMDD.lzh | レース前日(金・土) | 120円(150円)    |    |
| 特別登録                 | ndYYMMDD.lzh | 毎週月曜       | 30円 (40円)     |    |
| 成績<br>(全競馬場1日分)      | abYYMMDD.lzh | 毎週月曜       | 50円 (60円)     |    |
| 種牡馬                  | gsyu.lzh     | 不定期        | 160円(200円)    |    |
| 3代血統図                | fket.lzh     | 不定期        | 1600円 (2000円) |    |

※「競馬道OnLine」のメンバー登録(月額525円・税込)を行なうとメンバー価格でデータの購入ができます。

※データの種類・価格は2004年8月現在のものです。

※税込価格については競馬道OnLineをご覧下さい。

※☆印は、競馬道GT2の出荷時の設定状態でダウンロードされるデータです。ダウンロードするデータの種類を指定する手順は29ページを参照してください。

[最新ファイルダウンロード]を行なった場合、「出馬表+競走馬」は必ずダウンロードされます。

※ファイル名のYYMMDDは年月日を表します。

040912の場合は2004年9月12日を指します。

※日曜重賞付出馬表+競走馬データは1~3月の期間中はGI週のみの販売となります。

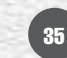

# 競馬道GT2で自動ダウンロードされるデータ

# 出馬表+競走馬(全競馬場1日分)

「出馬表」とは、翌日に行なわれる全レースに関 する条件、コース、枠順、出走馬、予想などの情 報のことです。また、出馬表と同時に提供される 「競走馬」データには、出走する各馬の生年月日 や過去5走の成績、賞金などの情報が収録されて います。いずれも競馬道GT2で予想する上で必要 となるデータです。

#### 成績+競走馬(全競馬場1日分)

「成績」には、レースの全着順、配当、ラップタ イム、出走各馬の上がり3Fタイムといったレー ス結果に関する情報が含まれています。また、成 績と同時に提供される「競走馬」データは、前週 に行なわれた獲得賞金や成績が反映されたものに なっています。「出馬表+競走馬」同様、競馬道 GT2には必須のデータです。「成績」データのみ でも競馬道GT2に登録することはできますが、こ の場合「競走馬」データに最新のレース結果に関 する情報が反映されません。常に最新のデータで 競馬道GT2を利用するために、「成績+競走馬」 データを登録することをおすすめします。

# 競馬道GT2で予想する際に必要なデータ

#### 予想オッズ(全競馬場1日分)

翌日に行なわれるレースの予想オッズ情報です。 レース検討の際に参考になるほか、「予想オッズ」 を含む予想理論で予想を行なう際にも利用されま す。

#### 前日コメント

競馬道GT2を購入いただいた方限定でダウンロードできるの が「前日コメント」です。

[出馬表] メニューから [前日コメント] を選択します(右画面上)。[前日コメント] ダイアログ(右画面下)で、検索したいレースを選択し、[表示] をクリックすると前日コメントが表示されます。

※インターネットが接続された状態にしてください。

※各場後半4レース分のコメントを2004年9月10日~2005年3月10日まで提供します。

※前日の18時以降に翌日レース分のコメントが表示されます(古いものは見ることが できませんのでご注意ください)。

| 1000 | AA- BRINESS. CHO    |
|------|---------------------|
|      | STELLENC.<br>HORMAN |
|      | AUDITARY.           |
|      | REDGER.             |

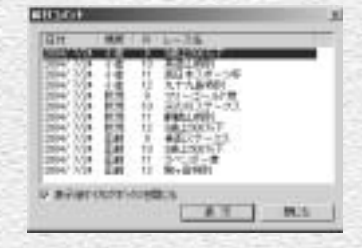

# データベースを充実させるのに必要なデータ

#### 確定オッズ(全競馬場1週分)

レースの確定オッズ情報です。「成績」では配当 のみの提供となりますが、確定オッズは単勝、枠 連、馬連の全馬/全組み合わせのオッズが提供さ れます。確定オッズは成績画面表示時に確認する ことができます。

#### 厩舎

調教師の通算成績や獲得賞金、生年月日、資格と いったデータです。厩舎データを最新の情報に保 っためには毎週の登録をおすすめします。

#### 3代血統図

現役競走馬全馬の3代血統図です。父馬、母馬については、馬名以外に生年や毛色などのデータが含まれます。

# コメント(出馬用)

翌日のレースに出走する競走馬について、前走時 のコメントを集めたものです。「コメント(出馬 用)」を見るためには別途「出馬用」データが必 要になります。なお、「コメント(成績用)」を全 て登録している場合、「コメント(出馬用)」は必 要ありません。

#### 注意 前日コメントは販売データではありません。

# 競馬道GT2では利用しないデータ

#### 指数(マグナポイント)

「マグナポイント」というソフトで利用するデー タで、競馬道GT2では利用しません。

# 直結指数

「直結指数plus!ビュワー」というソフトで利用するデータで競馬道GT2では利用しません。

#### 騎手

騎手の通算成績や獲得賞金、生年月日、資格といったデータです。騎手データを最新の情報に保つためには毎週の登録をおすすめします。

# 種牡馬

種牡馬の距離適性や重馬場巧拙、ダート巧拙といったデータです。種牡馬データを最新の情報に保 つためには毎週の登録をおすすめします。

# コメント(成績用)

週刊競馬ブック誌の成績表に掲載されている「騎 手・厩舎コメント」と「次走へのメモ」です。コ メント検索を行なう際にコメントデータ(成績用 または出馬用)が必要となります。

#### 特別登録馬

週末の特別レースに関する情報です。レースのク ラス、距離などの条件や特別登録馬のリスト、騎 乗予定騎手などのデータです。

# WinningEyes利用キー

「ウイニングアイ」というソフトで利用するデー タで、競馬道GT2では利用しません。

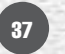

# データに関するQ&A

# 「成績+競走馬|データと「成績|データの違いは?

「成績+競走馬」データには、更新された競走馬データ(着度数・賞金などに関する A データおよび前5走データ)が含まれています。 「成績」データのみ登録した場合は、競走馬の着度数・賞金等の情報は更新されませ んが、レース結果は正しく更新されます。

# 「成績」だけを登録していると、 データベースは最新のものになりませんか?

上のA1にあるように、「成績」データには、競走馬データが含まれません。 ▶ ただし、「出馬表+競走馬↓データを登録すると、最新の競走馬データ(過去5走分) が更新されるため競走馬データは最新のものになり、予想や検索の結果も正しいもの となります。

# 地方交流レースの成績は予想に反映されますか? 地方馬()の成績は閲覧できないのですか?

競馬道OnLineのデータは、日本中央競馬会(JRA)主催のレースを対象としている ため、地方競馬のレース結果を完全にはサポートしていません。また、成績データと しての提供もしていません。

そのため、地方競馬開催レースの成績データを閲覧する機能は現在のところありませ ho

ただし、「出馬表+競走馬」データ、もしくは「成績+競走馬」データに含まれてい る競走馬データを登録した場合、競走馬の前5走分のレースに限り、中央・地方を問 わず登録されます(地方開催の一部のレースはデータが提供されない場合がありま す)。

この競走馬の前5走分のレースデータは予想結果に反映されます(なお、地方開催レ ースの成績には、中央と違い、前3Fタイム・トがり3Fタイム等情報が欠落してい る場合があります。これらのレースは予想には反映されないことがあります)。

なお、競走成績としてのデータ閲覧は出来ませんが、登録された地方開催レースの情 報は、

- 1. 競走馬戦歴
- 2. 種牡馬戦歴
- 3. 騎手戦歴
- 4. 厩舎戦歴(ただし中央所属馬の地方成績のみ)

での閲覧は可能です。

# データ購入にはいくらかかりますか?

購入データ内容によって、データ購入に必要な金額は異なりますが、下に例を2つ挙 (4) げます(価格はいずれもメンバー価格・税抜です)。

1) 一番安い組み合わせ(合計790円/週) ----15.4.

| ・以領      | 50円×2日分  |
|----------|----------|
| ・確定オッズ   | 50円×1週分  |
| ·出馬表+競走馬 | 240円×2日分 |
| ・予想オッズ   | 80円×2日分  |

※成績には競走馬データは含まれません(A1参照)。

※コメントデータは必要に応じてダウンロードしてください。

※予想オッズは、予想オッズ項目を使用した予想理論を使用する際に必要となりま す。

※騎手データ(40円)、厩舎データ(40円)、種牡馬データ(160円)は必要に応 じて更新してください。

#### 2) データベースを完全に保つための組み合わせ(合計1570円/週)

| ・成績+競走馬                      | 240円×2日分 |
|------------------------------|----------|
| ・確定オッズ                       | 50円×1週分  |
| <ul> <li>・出馬表+競走馬</li> </ul> | 240円×2日分 |
| ・コメント(成績用)                   | 160円×2日分 |
| ・騎手                          | 40円      |
| ・厩舎                          | 40円      |
| ・種牡馬                         | 160円     |

※3代血統図データは必要に応じて更新してください。

価格は2004年8月現在のものです。最新のデータ価格については、競馬道OnLine ホームページ(http://www.keibado.com/) でご確認ください。